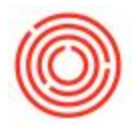

A couple reports come to mind that should get you the information you're looking for. The Inventory Posting List and Inventory Audit Report both display data by warehouse.

https://support.orchestrated.com/hc/en-us/articles/115012522548-Inventory-Audit-vs-Inventory-

## Posting-Report

Here's some more information/examples of both. It's worth pointing out that *both of these reports can be easily ran on a per item basis by simply right clicking on the item itself inside Item Master Data:* 

| tem Mast                           | er D                                                                                                    | ata    |                   |              |           |                                    |                                                                       |                  |          |             | -           | - 0    |  |
|------------------------------------|----------------------------------------------------------------------------------------------------|--------|-------------------|--------------|-----------|------------------------------------|-----------------------------------------------------------------------|------------------|----------|-------------|-------------|--------|--|
| tem No.                            | Manua                                                                                                    | 1 1    | RM2024            |              | 513       |                                    | Inventory Item                                                        |                  |          |             |             |        |  |
| Ascription                         |                                                                                                    |        | C-45              |              |           |                                    |                                                                       |                  |          |             |             |        |  |
| oreign Name                        |                                                                                                    |        |                   |              |           |                                    |                                                                       |                  | Purch    | ane Item    |             |        |  |
| tem Type                           |                                                                                                    |        | Dems              |              | *         | Brand                              |                                                                       |                  |          |             |             |        |  |
| tem Group                          |                                                                                                    |        | RM: Mait          |              | *         | Pack T                             | ype UoM                                                               | - Pound          | f        |             | 1.00        |        |  |
| IoM Group                          |                                                                                                    | -      | Manual            |              | • 🙂       | Bar Co                             | de                                                                    |                  |          |             |             |        |  |
| vice List                          |                                                                                                    |        | CA-North          |              | *         | Unit Pri                           | ice Prim                                                              | any Curr         | ۳        | _           | 1. 1        | and .  |  |
| vocess Type                        |                                                                                                    |        | None              |              |           |                                    |                                                                       |                  |          |             |             |        |  |
| Gen F                              | Archa                                                                                                    | sing D | Sales D           | Igventory D. | Pjannie   | ng Deta                            | Production D                                                          | eta Pgo          | perties  | Remarks     | Attachments | Batche |  |
| UoM Name<br>Weight<br>Valuation Me | ehod                                                                                                    |        | b<br>Moving Avera | •            |           | Inveni<br>Requir<br>Minim<br>Maxim | tory layed<br>red (Purchasing<br>um<br>um<br>Rgmov<br>Quplicy<br>Comm | uoM)<br>e<br>ste |          |             |             |        |  |
| # Whee.                            | e List<br>cess Type<br>Gen Pyrchasing D<br>et G/L Accounts By<br>off Name<br>reight<br>aluation Method<br>Whee ad In St<br>1 © A1<br>2 © TR01<br>3 |        | Committed         | Ordered      | Available |                                    | Conver                                                                | Convert From     |          |             |             |        |  |
| 1 🤜 A1                             |                                                                                                    | 1,40   | 0                 |              | 1,400     |                                    | New Activ                                                             |                  |          |             |             |        |  |
| 2 -0 TRO                           | 1                                                                                                    |        |                   |              |           |                                    | Busine                                                                | s Parte          | er Cata  | log Num     | hers        |        |  |
| 3                                  | -                                                                                                    |        |                   |              |           |                                    | Entering and a                                                        |                  | er weite | - g realing |             |        |  |
|                                    |                                                                                                    |        |                   |              |           |                                    | bjii of i                                                             | viaterial        | 5        |             |             |        |  |
|                                    |                                                                                                    |        |                   |              |           |                                    | Alterna                                                               | tive Iter        | ms       |             |             |        |  |
|                                    |                                                                                                    | 1.40   | 0                 |              | 1.        | 009                                | Belated                                                               | Activit          | ies      |             |             |        |  |
|                                    |                                                                                                    |        |                   |              | 1.00      | 1000                               |                                                                       |                  |          |             |             |        |  |
|                                    |                                                                                                    |        | 10                |              |           |                                    | Invento                                                               | ry Post          | ing List |             |             |        |  |
|                                    | 4                                                                                                    |        | 2                 |              |           |                                    | Invento                                                               | bry Post         | ing List | t<br>d      |             |        |  |

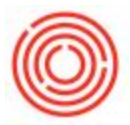

## Inventory Posting List (Inventory > Inventory Reports > Inventory Posting List)

| Items                 | BP             | Qther       | By Lo     | cation       | By Warehouse     |        |     |  |  |
|-----------------------|----------------|-------------|-----------|--------------|------------------|--------|-----|--|--|
| Code From             |                | То          | Loc       | ation        | Whse Code        |        | 1   |  |  |
| Item Group            | All            |             | N         | Main Brewery |                  |        |     |  |  |
| Properties            | Ionore         |             |           | A1           |                  |        |     |  |  |
|                       | agrees a       |             |           |              | 801              |        | 8   |  |  |
| Hide Items with       | No Quantity in | Stock       | H         |              | = B03            |        | B   |  |  |
|                       | 22             |             |           |              | 🥪 B04            |        | Ð   |  |  |
| Trans. Selection Cris | a la la        | Territoria  |           |              | 🗢 805            |        | B * |  |  |
| Date From             | n  01/01/16    | To 12/31/16 |           |              |                  |        | F   |  |  |
|                       |                | Expanded    |           |              |                  |        |     |  |  |
| Hide Trans. with      | out Qty Change |             |           |              | Expand           | Cojlap | 99  |  |  |
| Sort                  |                |             |           |              |                  |        |     |  |  |
|                       |                |             |           |              |                  |        |     |  |  |
|                       |                |             | Split Dis | play by Bat  | ch/Serial Number | 5      |     |  |  |
|                       |                |             | Print BP  | /Item on Se  | eparate Page     |        |     |  |  |
|                       |                |             |           |              |                  |        |     |  |  |

https://support.orchestrated.com/hc/en-us/articles/115012366007-Inventory-Posting-List-Report

The Inventory Posting List can be used for items, BPs or Other options (tabs at the top left corner). On the item level, you can select a range of item codes, item groups, item properties or just by date range (I used 1/1/16 to 12/31/16 just to give us a good variety of transactions in my test database). On the right side you have the ability to filter down by one or multiple warehouses. In this example I am just going to display the A1 warehouse:

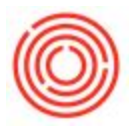

| Posting Date | Document    | Doc. Row | Whe   | 0    | L Acct/BP Code | G/L Acct/BP Name                             | <b>Inventory UoN</b> | Qty  | Price after Disc. | Balance |
|--------------|-------------|----------|-------|------|----------------|----------------------------------------------|----------------------|------|-------------------|---------|
| 1001-0212    |             |          |       |      |                | Amber Ale - Case 2/12/12 86                  |                      |      |                   |         |
| 01/30/36     | DN 10002    | 1        | -0 A  | 1 14 | C1005          | Pacific Distributing Inc.                    | EA:                  | -10  | \$ 26.2500        | -10     |
| 12/25/26     | > DN 50001  | 1        | -0 A  | 1    | C1005          | Pacific Distributing Inc.                    | EA.                  | -20  | \$ 25.0000        | -30     |
| 02/11/16     | -> DN 10004 | 1        | 4 A   | 1.14 | C1005          | Pacific Distributing Inc.                    | EA.                  | -10  | \$ 26.2500        | -40     |
| 32/22/26     | DN 20045    | 1        | 10 A  | 1    | C1025          | Eastern Star Distributing                    | EA.                  | -25  | \$ 24,5000        | -45     |
| 03/103/16    | -> IN 20036 | 1        | -> A  | 1 4  | C1005          | Pacific Distributing Inc.                    | EA.                  | -10  | \$ 26,2500        | -75     |
| 04/09/36     | > DN 50007  | 1        | 10 A  | 1 4  | C1005          | Pacific Distributing Inc.                    | EA.                  | -10  | \$ 26-2500        | -85     |
| 05/06/36     | DN 50008    | 1        | 10 A  | 1 4  | C1005          | Pacific Distributing Inc.                    | EA.                  | -20  | \$ 26.2500        | - 105   |
| 06/25/26     | > DN 10050  | 1        | 12 A  | 1 14 | C1005          | Pacific Distributing Inc.                    | EA                   | -10  | \$ 26,2500        | -115    |
| 27/25/26     | -> DN 90052 | 1        | - A   | 1 4  | C1005          | Pacific Distributing Inc.                    | EA.                  | -10  | \$ 26.2500        | -125    |
| 36/30/36     | DN 50013    | 1        | 0 A   | 1.00 | C1005          | Pacific Datributing Inc.                     | EA.                  | -22  | \$ 26.2500        | -147    |
| 09/11/16     | DN 10015    | 1        | 10 A  | 1    | C1005          | Pacific Distributing Inc.                    | EA.                  | -64  | \$ 26.2500        | - 293   |
| 10/06/36     | -> 50 10140 | 1        | -0 A  | 1 14 | 12005-00       | Snventory - Finished Goods - Packaged (CORP) | EA.                  | 900  | \$ 8.8574         | -93     |
| 10/30/36     | -> DN 10016 | 1        | 10 A  | 1.99 | C3005          | Pacific Datributing Inc.                     | EA.                  | -10  | \$ 26,2500        | - 503   |
| 10/31/36     | PW 30345    | 0        | Q.A.  | 1    |                |                                              | EA:                  |      | \$ 0.0000         | + 103   |
| 13/17/16     | > DN 10017  | 1        |       | 1    | C1005          | Pacific Distributing Inc.                    | EA.                  | -64  | \$ 26.2900        | - 145   |
| 12/18/16     | -> DV 10021 | 1        | -Q: A | 1 14 | C1005          | Pacific Distributing Inc.                    | EA.                  | -55  | \$ 26,2500        | -200    |
|              |             |          |       |      |                |                                              |                      |      |                   | -200    |
| 1001-846     |             |          |       |      |                | Amber Ale - Case 4/6/12 BE                   |                      |      |                   |         |
| 08/28/96     | IN 10015    | 1        | 10 A  | 1 14 | C1010          | Northern Wine & Spirits                      | EA                   | -100 | \$ 27,5000        | - 500   |
| 07/12/16     | -> DN 10620 | 1        | NO A  | 1    | C1015          | Western Eagles Distributing                  | EA                   | -24  | \$ 24,5000        | -124    |
| 06/18/16     | 51 10137    | 1        | 10 A  |      | 12005-00       | Inventory - Finished Goods - Packaged (CORP) | EA .                 | 300  | \$ 9.1174         | 176     |
| 11/24/36     | -> 52 50128 | 1        | 12 A  | 64   | 12005-00       | Inventory - Finished Goods - Packaged (CORP) | EA                   | 240  | \$ 9,3053         | 916     |
| 12/02/16     | 😔 IN 19043  | 2        | 10 A  | 1    | C1020          | Coors Distributing Company                   | EA                   | -28  | \$ 27,5000        | 868     |
| 12/31/36     | PW 10111    | 0        | 10 A  | 1    |                |                                              | EA                   |      | \$ 0.0000         | 888     |
|              |             |          |       |      |                |                                              |                      |      |                   | 888     |
| 1001-K12     |             |          |       |      |                | Amber Ale - Keg 1/2 88L                      |                      |      |                   |         |
| 01/10/36     | ON 10002    | 2        | -0 A  | 1.14 | C1005          | Pacific Distributing Inc.                    | EA.                  | -30  | \$ \$4,0000       | -10     |
| 02/11/36     | ON 10004    | 2        | - A   | 1 4  | C1005          | Pacific Distributing Inc.                    | EA.                  | -30  | \$ \$4,0000       | -20     |
| 03/30/36     | 🗢 DN 10016  | 2        | 10 A  | 1.9  | C1005          | Pacific Distributing Inc.                    | EA.                  | -30  | \$ 84,0000        | -30     |
| 04/09/36     | DN 10007    | 2        | Q A   | 1 19 | C1005          | Pacific Distributing Inc.                    | EA.                  | -30  | \$ 84,0000        | -40     |
| ALINE/HE     | > DN 10008  | 2        | 10 A  | 1 10 | C1005          | Pacific Distributing Inc.                    | EA.                  | -10  | \$ \$4,0000       | -50     |

Here you can see every transaction that posted between those date ranges as well as the documents involved for each transaction. Click on the gold arrow next to the item number to drill in to that document and get further information as to what caused the increase/decrease in quantity.

## Inventory Audit Report (Inventory > Inventory Reports

## > Inventory Audit Report)

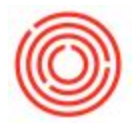

https://support.orchestrated.com/hc/en-us/articles/207137357-Quick-Start-Inventory-Audit-Repo

rt

| Posting Date 💌              | From    | 01/01/16          | To              | 12/31/16 |       |
|-----------------------------|---------|-------------------|-----------------|----------|-------|
| dema                        |         |                   |                 |          |       |
| Code                        | From    | 1                 | То              |          |       |
| Item Group                  |         |                   |                 | - M.F.   |       |
| Properties                  | Ignore  | N                 |                 |          |       |
| G/L Accounts                |         |                   |                 |          |       |
| Macehouses                  |         |                   |                 |          |       |
| 100000                      |         | Index Code        | Indexe Merry    | -        | _     |
| Location                    |         | White Code        | ANTINE FAMILINE |          | 125   |
| A Main Brewe                | ny i    |                   | Main Wessel     |          |       |
|                             |         | ROL               | ROL - Rejekt    | Tarik 1  |       |
| H                           |         | R02               | R02 - Rright    | Tarik 2  |       |
| ă                           |         | B03               | B03 - Bright    | Tarik 3  |       |
| ā                           |         | ÷ 804             | 804 - Bright    | Tank 4   | Ŧ     |
|                             |         |                   | Egpand          | Çolapa   | 11 Q. |
| Sectory .                   |         |                   |                 |          | _     |
| <ul> <li>Dy Dama</li> </ul> |         |                   |                 |          |       |
| Symmetize by Acc            | ounts   |                   |                 |          |       |
|                             |         |                   |                 |          |       |
|                             |         |                   |                 |          |       |
| Group by Warehov            |         |                   |                 |          |       |
| Display OB for Iten         | n/Acc   | ounts with no Tra | nsactions       |          |       |
| Hide Items with Cu          | mulativ | re Quantity Zero  |                 |          |       |
|                             |         |                   |                 |          |       |

The Inventory Audit Report allows you to filter by posting or system date (or leave blank to not filter date at all) as well as by item code, item group or item properties if you choose. Below that is a list of warehouses. Simply select the warehouse(s) you wish to include and click "OK" to display the results. In this example I am just displaying a list of transactions by item from warehouse A1:

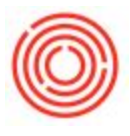

| Dute | From 01/0        | /16                        | Date To 12/3             | 1/16        |              |          |      |          |      |              | Items          | Al               |     |
|------|------------------|----------------------------|--------------------------|-------------|--------------|----------|------|----------|------|--------------|----------------|------------------|-----|
| ar   | ency USD         | olar                       |                          |             |              |          |      |          |      |              | Warehouses     | AI               |     |
|      | Item No.         | Description                | n                        | System Date | Posting Date | Document | Whee | Quantity | Cost | Trans. Value | Cumulative Qty | Cumulative Value |     |
| i.   | ▶=> 1001-8212    | Amber Ale                  | - Case 2/12/12 86        |             |              |          |      |          |      |              | -200.000       | -5,691.48        |     |
|      | ► 1001-846       | Amber Ale - Case 4/6/12 86 |                          |             |              |          |      |          |      |              | 888.000        | 8,214,45         |     |
| 1    | ▶⇒ 1001-K12      | Amber Ale                  | Amber Ale - Keg 1/2 881. |             |              |          |      |          |      |              | 19.000         | -361.79          | Ê.  |
| Č,   | ▶-> 1002-846     | Pale Ale - Case 4/6/12 88  |                          |             |              |          |      |          |      |              | 65.000         | -2,848.52        |     |
|      | ▶-> 1002-K12     | Pale Ale - Keg 1/2 88L     |                          |             |              |          |      |          |      |              | \$3.000        | -283.03          |     |
|      | ▶-> 1002-К16     | Pale Ale - H               | lag 1/6 88L              |             |              |          |      |          |      |              | 35.000         | 282.75           |     |
|      | ► 1003-646       | IPA - Case                 | 4/6/12 88                |             |              |          |      |          |      |              | 72.000         | -6,689.12        |     |
| 13   | ▶ 1003-К12       | SPA - Kag                  | 1/2 886                  |             |              |          |      |          |      |              | 176.000        | 6,604.65         |     |
|      | ► 1004-8212      | Stout - Car                | e 2/12/12 8t             |             |              |          |      |          |      |              | 38.000         | 334.99           | 8   |
| 0    | ▶=> 1004-846     | Stout - Cat                | w 4/6/12 88              |             |              |          |      |          |      |              | 142.000        | 1,251.58         | 6   |
| 1    | 1004-846-N       | Stout (Nbv                 | o) - Case 4/6/12 85      |             |              |          |      |          |      |              | 230.000        | 563.64           | ŝ.  |
| 2    | ▶ · • • 1004-K12 | Stout - Keg                | 1/2 BBL                  |             |              |          |      |          |      |              | 38.000         | 296.79           | 8   |
| 3    | 1004-K12-N       | Stout (Nitre               | o) - Keg 1/2 88L         |             |              |          |      |          |      |              | 72.000         | 999.35           | 8   |
| 4    | ▶⇒ 1005-81222    | Portlandia                 | Porter - Case 12/22 8    | 6           |              |          |      |          |      |              | -416.000       | -42,096.05       |     |
| 5    | ► 1005-846       | Portlandia                 | Porter - Case 4/6/12 I   | 6           |              |          |      |          |      |              | 325.000        | 3,555.73         | 8   |
| 6    | ▶> 1005-K12      | Portlanda                  | Porter - Keg 1/2 88L     |             |              |          |      |          |      |              | 22,000         | 583.30           | 6   |
| 7    | ▶-> PG2001-K32   | Keg Shel -                 | 1/266/                   |             |              |          |      |          |      |              | 102.000        | 0.00             | 61  |
| 8    | ►-> PG2001-K36   | Keg Shel -                 | 1/456/                   |             |              |          |      |          |      |              | 965.000        | 0.00             | 6   |
| 19   | ▶-> PG2007       | Kag Cap                    |                          |             |              |          |      |          |      |              | 30,067.000     | 3,908.71         |     |
| 10   | ▶> PG2015-100    | Label body                 | - Amber Ale              |             |              |          |      |          |      |              | 23.640.000     | 3.073.20         | 1.0 |
|      |                  |                            |                          |             |              |          |      |          |      |              |                | 293,928,71       | 87  |

By default everything will be collapsed, but you can click the black right arrow next to any item to expand it, or "Expand" button in the bottom right to expand them all:

| Currency   | US Dollar    | Date To \$2/3         | 11/16       | 6 Dans<br>Ware |        |            |           |         |              |                |                  |     |
|------------|--------------|-----------------------|-------------|----------------|--------|------------|-----------|---------|--------------|----------------|------------------|-----|
| # Itam No. | Descri       | ption                 | System Date | Posting Date   | Doour  | nert Who   | Quantity  | Cost    | Trans. Value | Cumulative Qty | Cumulative Value |     |
| 1 +12 200  | 1-8212 Amber | Ale - Case 2/12/12 8t |             |                |        |            |           |         |              | -200.000       | -5,691,48        | 1   |
| 2          |              |                       |             |                | Og     | ering      |           |         |              | 0.000          | 0.00             | 1   |
| 3          |              |                       | 08/02/17    | 01/30/36       | -> DN  | 1000 -> A  | 1 -10.000 | 21.9940 | -219.94      | -10.000        | -219.94          | ē.  |
| 4          |              |                       | 03/02/17    | 01/15/36       | - DN   | 1000 A     | -29.000   | 21.9940 | -439.86      | -30.000        | -659.42          | ē.  |
| 5          |              |                       | 03/02/17    | 02/11/16       | - CN   | 1000 A     | 1 -30.000 | 21.9940 | -219.94      | -40.000        | -479.76          | ġ., |
| 6          |              |                       | 03/03/17    | 03/05/36       | i 🖓 1N | 10041-> A  | -25.000   | 21.9936 | -549.04      | -65.000        | ·L429.60         | 6   |
| 7          |              |                       | 03/02/17    | 03/30/36       | i 🗘 2N | 1000(10) A | -15.000   | 21.9940 | -215.54      | -75.000        | -1,649.54        |     |
| 1          |              |                       | 03/02/17    | 04/09/36       | - 01   | 1000 🐢 A   | 1 -10.000 | 21.9940 | -219.94      | -65.000        | -1,869.48        | e.  |
|            |              |                       | 03/02/17    | 05/06/16       | - ON   | 1000-Q-A   | -39.000   | 21.9935 | -439.47      | -105.000       | -2,509.35        | ē.  |
| 10         |              |                       | 03/02/17    | 06/15/16       | - DR   | 1001 A     | 1 -10.000 | 25.9940 | -215.54      | -115.000       | -2.529.29        | ē.  |
| 11         |              |                       | 03/02/17    | 07/15/16       | - OR   | 1001 - A   | -10.000   | 21.9940 | -219.94      | -125.000       | -2,249,23        |     |
| 12         |              |                       | 03/02/17    | 06/10/16       | - OR   | 1001 🗢 A   | 1 -22.000 | 21.9936 | -403.06      | -147,000       | -3,293,09        | 0   |
| 13         |              |                       | 03/02/17    | 09/33/36       | - ON   | 1001-0 A   | 44.000    | 21.9936 | -967.72      | -191.000       | -4,200.81        | E.  |
| 14         |              |                       | 03/02/17    | 10/05/16       | - 51   | 10040 🧼 A  | 1 100-000 | 8.8574  | 865.74       | -96.000        | -3,315.07        | £.  |
| 15         |              |                       | 03/02/17    | 10/20/16       | 10 DN  | 1001-0 A   | -10.000   | 21.9940 | -215.54      | -101.000       | -3.535.01        | 6   |
| 16         |              |                       | 03/02/17    | 10/31/16       | PI     | 1054 A     | 1 0.000   | 0.2095  | 20.91        | -101.000       | -3,534,30        | ē.  |
| 17         |              |                       | 03/02/17    | 11/17/16       | - ON   | 1001 - A   | 44.000    | 21.9936 | -967.72      | -\$45,000      | -4,481,82        | 6   |
| 18         |              |                       | 03/02/17    | 32/35/36       | 🗢 IN   | 10021-> A  | -55.000   | 21.9938 | -1.209.66    | -200.000       | -5,491.48        | 6   |
| 19 🕶 200   | 1-846 Amber  | Ale - Case 4/6/12 86  |             |                |        |            |           |         |              | \$68.000       | 8,214.45         | E.  |
| 20         |              |                       |             |                | Og     | aning .    |           |         |              | 0.000          | 0.00             |     |
|            |              |                       |             |                |        |            |           |         |              |                | 293,528.71       | 1   |

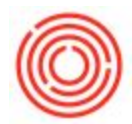

Because this is a test database you might notice some strange things (system date quite a bit different than posting date) but it gives you an idea of what the data looks like at least as transactions flow in and out of this warehouse. The "Document" column has a list of documents that caused the increase/decrease in inventory and clicking the gold arrow allows you to drill directly in to that document.

Final note: Any time you see the left arrow and "OK" at the bottom of a page:

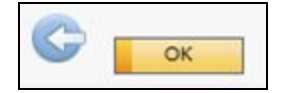

Keep in mind that the blue arrow returns you back to the previous window where you can change parameters/rerun the report and *"OK" will close both windows*.

Was this article helpful?